## SETTING UP SCHOOLCUES - SCHOOL MANAGEMENT SYSTEM FOR SITPI ACADEMY

## **REGISTER YOUR ACCOUNT**

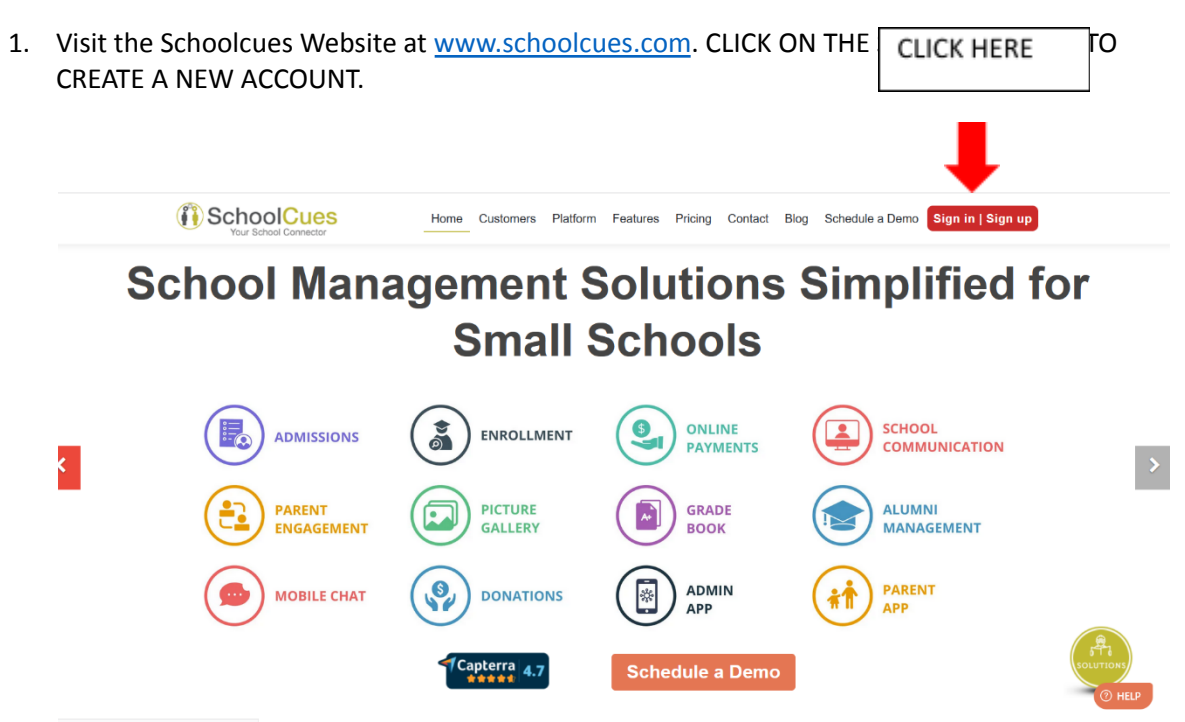

2. CLICK ON THE NEW USER SIGN UP.

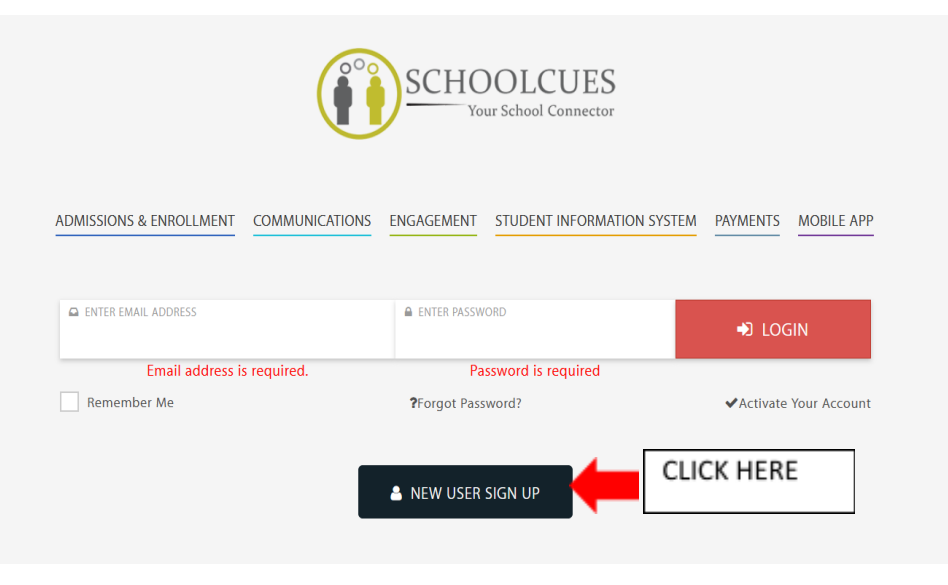

## 3. REGISTER YOUR EMAIL

Your invitation code is: SITPICUES (Case sensitive, type as is)

| Invitation Code*                                                                         | Enter: SITPICUES                                      |
|------------------------------------------------------------------------------------------|-------------------------------------------------------|
| Email address*                                                                           | ENTER: YOUR EMAIL ADDRES                              |
| Password*                                                                                |                                                       |
| Confirm Password*                                                                        | (Minimum length 6 character)                          |
| Confirm Password                                                                         |                                                       |
| Enter the code show<br>Note: If you cannot read the numbers in<br>the page to generate a | wn above.<br>In the above image, reload<br>a new one. |
| □ I agree to the SchoolCues Terms &<br>Statement.<br>Create User                         | & Conditions and Privacy<br>ancel                     |

- 4. CHECK YOUR EMAIL FOR AN ACTIVATION LINK AND CLICK TO ACTIVATE!
- 5. PLEASE ENSURE THAT YOUR ACCOUNTS ARE SET UP PRIOR TO FIRST DAY OF CLASS!
- 6. NOW DOWNLOAD THE APP ON YOUR MOBILE TO GET OUR REGULAR COMMUNICATIONS

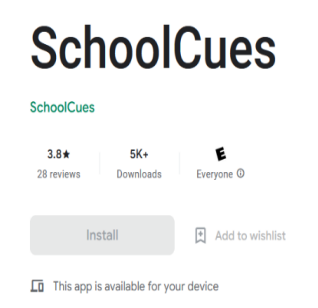

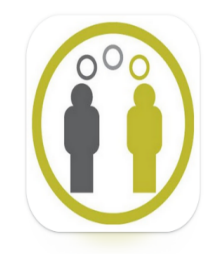